| STEP               | FORKLARING                   | SKÆRMBILLEDE                                                                                                    |
|--------------------|------------------------------|----------------------------------------------------------------------------------------------------|
| Søg Patient i      | Skriv                        |                                                                                                    |
| Cosmic             | fødselsdato +                | Menu 251224072 Enmain Efternam                                                                                                    |
|                    | P-tal i første               |                                                                                                    |
|                    | rubrik og vælg               | MINE FAVORITER                                                                                                    |
|                    | Ikonet med                   | Ralender<br>Patientkort                                                                                                    |
|                    | forstørrelsesgl              |                                                                                                    |
|                    | <b>as</b> eller <b>enter</b> |                                                                                                    |
| Hvis du ikke       | Skriv                        |                                                                                                    |
| kender p-tal       | fødselsdato i                | 3 patienter fundet 🛛 🛛 Personnummer Fornavn Mellemnavn Efternavn Adresse Telefon                                                                                                    |
| (Denne             | første rubrik og             | 251224-0RT2 *         Testina         Olga         Royndarsen         Testargøta, Testhavn         (00, landakoda og fartelefon) 00298234695           251224-072         Testine Testes         Sannar         Testesen         Testagøta 200 (skal vera fiktiv), Torshavn         (00, landakoda og fartelefon) 234695 |
| procedure skal     | vælg <b>Ikonet</b>           | 010120-020 test testesen test, test                                                                                                    |
| kun bruges hvis    | med                          |                                                                                                    |
| du ikke kender p-  | forstørrelsesgl              |                                                                                                    |
| tal                | as eller enter.              |                                                                                                    |
|                    | Marker                       |                                                                                                    |
|                    | deretter                     |                                                                                                    |
|                    | ønskede pt. Og               |                                                                                                    |
| Åbp rokvirorings   | Væig <b>OK</b>               | Baoking                                                                                                    |
| hilled             | "Rekvisition og              | Rekvisition og svar > Rekvirer laboratorieundersøgelser (Nýggj útgváva) Alt+Q                                                                                                    |
| billed             | svar" og vælg                | Messenger > Rekvirer analyser Ctrl+Shift+R                                                                                                    |
|                    | "Patologi"                   | Systemadministration > Alt+Z                                                                                                    |
|                    |                              | Vindue > Prøvetagningsgrundlag Ctrl+Shift+U                                                                                                    |
|                    |                              | Hjælp > Rekvirer radiologiundersøgelse Ctrl+Shift+E                                                                                                    |
|                    | Nu åbner                     | CGI Patologi Faroe Web Prod v5.1, LS-Patologi 🕸                                                                                                    |
|                    | Pato-web                     | Redveition Star Operate Busines Intelligence Redveition Aben Nadde. Gem Kidde                                                                                                    |
|                    |                              | Patiesten         Svezmootlager           P-Tai:         251224-072         Samtykkar:         Roborerende afs.:         *         Laboratoriet, Landssygehuset (9704-9704401)         >>         Apdress.                                                                                                    |
|                    |                              | Nom:         *         Testine, Testesen         Rekvierende linge         Birks Jensen           Egen Lange:         Ingen lange         Stamafdeling:         570/3704401         Stag                                                                                                    |
|                    |                              | Der findes en kladde for dette cpr. Kopimodtager 2: SkSum                                                                                                    |
|                    |                              | Teleforgete       Katerport:       Histobaj       Prioritet:       Rutine       Sour servest:       E       Materia       FE 10 2000       File       Materia                                                                                                    |
|                    |                              | Sinsk diapose:                                                                                                    |
|                    |                              | Kinsk information:                                                                                                    |
|                    |                              | Hotoroic         Slet           Hr. Materiale: Jr.         Materialets placering og art         Slet           1         "g704000007339         Slet         Slet                                                                                                    |
|                    |                              | Tilløj: En nekke V OK Kladde ikke gemt Send rekvisiton Ny rekvisiton Ny rekvisiton Sent rekvisiton                                                                                                    |
| Vælg Rekvirent     | Vælg ved at                  |                                                                                                    |
| _                  | trykke på                    | Svarmodtager Vælg                                                                                                    |
|                    | rullepanelet                 | Rekvirerende afs.: * Laboratoriet, Landssygehuset (9704,9704401) Andre                                                                                                    |
| (dette felt er     |                              | Rekvirerende læge Skurðgongin, KS (9705,9705103)<br>Skurðgongin, SSH (9706,9706103)                                                                                                    |
| obligatoriskt)     |                              | Stamafdeling: 9704.9704401 <u>Søg</u> Laboratoriet, Landssygehuset                                                                                                    |
|                    |                              | Kopimodtager 1: Søg                                                                                                    |
|                    |                              |                                                                                                    |
| Tilføj Rekvirent   | Tryk på <b>Andre</b>         | Patologi Faroe Web Prod v5.1, LS-Patologi                                                                                                    |
| (Findes            | Skriv navn eller             | Find afdeling eller vder                                                                                                    |
| Rekvirenten ikke i | del af navn på               | Nummer 9704 (Starten af, eller hele afdelings- eller ydernummeret. Fx 8001 eller 800104E)                                                                                                    |
| rullepanelet, kan  | rekvirent. Tryk              | Navn: gyn (Starten af, eller hele afdelings- eller ydernavnet)                                                                                                    |
| den tilføjes.)     | Søg.                         | Fritekst: (fx Sygehus, by, gade eller del af afdelings- eller ydernavnet)                                                                                                    |
|                    | Vælg ved at                  | Mnemokode:                                                                                                    |
|                    | trykke på Navn.              | Sog                                                                                                    |
|                    |                              | Søgeresultat                                                                                                    |
|                    |                              | Navn Nummer Mnemo Adresse Sygehus                                                                                                    |
|                    |                              | Gynækologisk amb, LS 9704169 9704169 Landssjúkrahúsið 9704                                                                                                    |
|                    |                              |                                                                                                    |

| Vælg en Kategori<br>Vælg Prioritet<br>Svar senest    | Vælg ved at<br>trykke på<br>rullepanelet<br>Vælg ved at<br>trykke på<br>rullepanelet<br>Vælg evt. dato for | Undersøgelse   Kategori:   Rekvireret dato:   *   Histologi   Cervix-Cytologi   E   Klinisk diagnose:     Undersøgelse   Kategori:   *   Histologi   Prioritet:   Rutine   Svar s   Rekvireret dato:   *   15.12.2020   Kl.:   16:57   Frys:                                                                                                    |
|------------------------------------------------------|----------------------------------------------------------------------------------------------------|----------------------------------------------------------------------------------------------------|
|                                                      | hvornår svar<br>senest ønskes                                                                              | ine     Svar senest:     Ex     KI.:       6:57     Frys:     Svar tlf. el. kode:                                                                                                    |
| Vælg dato                                            | Er default dags<br>dato. Kan ændres<br>ved at trykke på<br>kalender                                        | Undersagelse         Categori:       *       Histologi       Prioritet:       Ruine       Svar senest:         tekvireret dato:       *       15.12.2020       E       KL:       16:57       Frys:       Svar tfr.         Jinisk diagnose:       *       Vælg en dato.       *       *       Vælg en dato.       *         Jinisk information:       *       December 2020       >       *       Ma Ti On To Fr Lø Sø         Materiale       ir.       Materiale-id.       Materialets place       *       14       15       16       17       18       19       20         *       97040000007339       *       OK       28       29       30       31       2       3         Ilføj:       En række       OK       OK       Idæg       Luk       *       Idæg       Luk |
| Klinisk Diagnose<br>(dette felt er<br>obligatoriskt) | Skriv en tekst,<br>eller vælg en<br>frase                                                                  | Undersøgebe         Kategori:       • Histologi V Prioritet: Rutine V Svar senest:         Rebvireret dato:       • 15.12.2020         Øjinsk diagnose:       •         Klinisk information:       •                                                                                                    |
| Klinisk information                                  | Skriv en tekst,<br>eller vælg en<br>frase                                                                  | Undersøgeke         Kategori:       •         Histologi v       Prioritet: Rutine v       Svar senest:         Rekvireret dato:       •         15 12 2020       E       KL: [16:57         Kinisk information:       Indsæt fræe                                                                                                    |
|                                                      | Vælg flere rækker<br>eller vælg en<br>"pakke" ved at<br>trykke på<br>rullepanel ved<br>"Tilføj"            | Materiale         Nr. Materiale-id.       Materialets placering og art         1       *9704000007340       * Sædleder højre         2       *9704000007352       * Sædleder venstre         Tilføj:       Vasektomi       OK         Udfyld "Materialets placering og art".       Skriv fritekst, hvis det ikke bliver udfyld automatiskt.                                                                                                    |
| Slet en analyse                                      | Hvis en analyse<br>ønskes slettet fra<br>rekvisitionen<br>trykkes der på<br><i>Slet</i>                    | Materiale         Materiales placering og art           1         *[j704000007364 x]         *Perifert udstryg         Stet           2         *[j704000007376         *Marvudstrygninger         Stet           3         *[j704000007388         *Marvudstrygninger         Stet           4         *[j704000007391         *Knogleimprint         Stet                                                                                                    |
| Send rekvisition                                     | Tryk på <b>Send</b><br><b>rekvisition</b> for at<br>afslutte<br>rekvirering-en                             | Materiale         Nr. Materiale-id.       Materialets placering og art         1       * 9704000007340       * Sædleder højre         2       * 9704000007352       * Sædleder venstre         Tilføj:       Væsektomi       V         Kladde gemt kl. 17:42       Send rekvisition       Ny rek                                                                                                    |